## วิธีการติดตั้ง Advanced Printer Driver Ver.5.01SC

## รุ่นเครื่องพิมพ์ที่รองรับ : TM-T82II

ระบบปฏิบัติการที่รองรับ : Server 2003,Server 2008,Server 2012,Windows XP,Windows Vista,Windows 7, Windows 8,Windows 8.1

# ขั้นตอนการติดตั้ง

ดาว์นโหลดไดรเวอร์ที่ <u>www.epson-biz.com</u>
 เลือก Epson Advance Printer Driver for TM-T82II Ver.5.01SC หลังจากนั้นกดปุ่ม **Download page**

| OWNLOAD                               |                                                                                    |                                             |      |
|---------------------------------------|------------------------------------------------------------------------------------|---------------------------------------------|------|
| RODUCTS 🔺                             | TM-T821                                                                            | Prod                                        | uct  |
| TM-Intelligent Printer                |                                                                                    |                                             |      |
| Thermal line Printer                  |                                                                                    |                                             |      |
| Label Printer (Label, Ticket<br>etc.) | Windows Printer Driver                                                             |                                             |      |
| Impact Dot Matrix Printer             |                                                                                    |                                             |      |
| Slip Printer                          |                                                                                    |                                             |      |
| Hybrid Printer                        |                                                                                    |                                             |      |
| Mobile Printer                        | Modification Patch for compatibility behavior at<br>connecting TM successor models | Software Docur                              | nent |
| Inkjet Printer                        |                                                                                    | <ul> <li>Windows Printer Driver</li> </ul>  | 0    |
| Fiscal Printer                        | 2013/07/02 653KB Download page                                                     | Linux Printer Driver                        | 6    |
| Image Scanner                         |                                                                                    |                                             | U    |
| Customer Display                      |                                                                                    | <u>Mac OS Printer Driver</u>                |      |
| POS Terminal                          | EPSON Advanced Printer Driver for TM-T82II                                         | OPOS ADK                                    | 0    |
| Embedded Unit                         |                                                                                    | OPOS ADK for .Net                           | 8    |
| Printer Mechanism                     | 2014/06/19 Ver.5.01 SC 61,985KE Download page                                      | → JavaPOS ADK                               | 0    |
| BA Series                             |                                                                                    | SDK for Windows                             |      |
| Interface Board                       | EBSON Advanced Brinter Driver for TM T001                                          | <ul> <li>SDK for iOS and Android</li> </ul> |      |
| SOFTWARE 🔻                            | EFSON Advanced Finiter Driver for TM-18211                                         | Setting Utility for Products                |      |
| OCUMENT 🔻                             | 2014/06/19 Ver.5.01E 61,410KB Download page                                        | Sotting Utility for Interface               |      |
|                                       |                                                                                    | Setting official of Interface               |      |
| List of All Products                  |                                                                                    | Remote Maintenance                          |      |
|                                       |                                                                                    | <u>Other Utility</u>                        |      |
|                                       |                                                                                    | <ul> <li>Disc Image</li> </ul>              |      |

เช็คข้อมูลว่ารองรับเครื่องพิมพ์รุ่น TM-T82II (for China & South Asia)

| EPSON /       | Advanced Printer Driver for TM-T82II Software                                                                                                    |  |  |
|---------------|----------------------------------------------------------------------------------------------------|--|--|
|               |                                                                                                    |  |  |
| Version       | Ver.5.01SC                                                                                                    |  |  |
| Uploaded date | 2014/06/19                                                                                                    |  |  |
| File size     | 61,985KB                                                                                                    |  |  |
| Explanation   | EPSON Advanced Printer Driver for TM-T82II Ver.5.01SC                                                                                                    |  |  |
|               | [Changes from former version 5.00 SC]<br>[Added new function]<br>Export following information in the log<br>- The version of DLL<br>- All data sent and received<br>[Change the initial values of printer monitoring time and timeout at using Ethernet<br>IF.<br>- Status Polling Interval 3,000(ms) (#No change)<br>- Status Polling Interval 1,000(ms) (#No change)<br>- Power Status Polling Timeout 1,000(ms) (#No change)<br>- Power Status Polling Timeout 1,000(ms) (#No change)<br>- Power Status Polling Retry Count 3(times) (#No change)<br>- Wireless Offline Count 1(time) (#No change)<br>- Wireless Offline Count 1(time)<br>- Wired Power Off Count 3(times) (#No change)<br>- Wired Offline Count 1(time)<br>- Wired Power Off Count 3(times) (#No change)<br>[Support Models]<br>TM-T82II (for China & South Asia) |  |  |

### คลิกเลือก **Accept** หลังจากนั้นกดปุ่ม **Download** File Name : **APD\_501\_T82II\_SCWM.zip**

| (ii) if the<br>than Do<br>in Claus | FARS; and<br>Software is supplied to any unit or agency of the United States Government other<br>D, the Government's rights in the Software and its documentation will be as defined<br>e 52.227-19(c)(2) of the FAR or, in the case of NASA, in Clause 18-52.227-86(d) of |
|------------------------------------|----------------------------------------------------------------------------------------------------|
| the NAS                            | A supplement to the FAR.                                                                                                    |
|                                    | ✓ Accept                                                                                                    |
| Downl                              | oad                                                                                                    |
| File Nam<br>File size:             | EPSON Advanced Printer Driver for TM-T82II Ver.5.01SC<br>e: APD_501_T82II_SCWM.zip<br>61,985KB                                                                                                    |
|                                    | ◆ Download                                                                                                    |
| Options                            | EDOON Advanced Brinker Britter for TM T2011 Jacob Manual - Mar 5 0400                                                                                                    |
| File Nam                           | e: APD5_MAN_T82II_EN_A.exe<br>13,138KB                                                                                                    |
| File size:                         |                                                                                                    |

2. เมื่อทำการดาวน์โหลดไดรเวอร์เสร็จเรียบร้อยแล้ว ดับเบิ้ลคลิกที่ไอคอน APD ตามรูปด้านล่าง

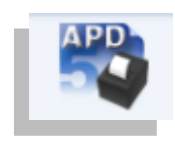

#### 3. คลิก **Run**

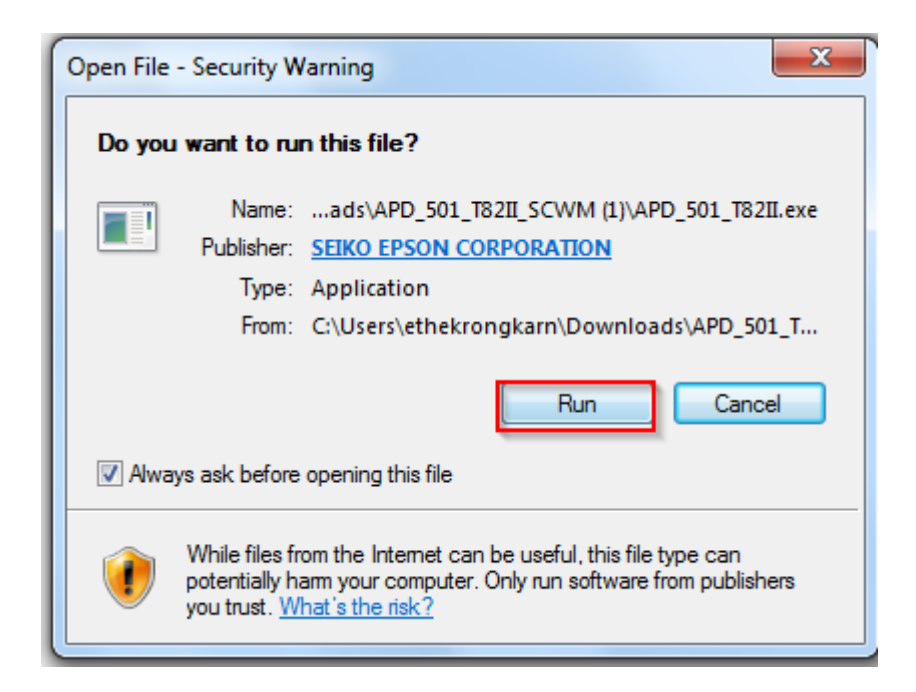

4. คลิกที่ Next

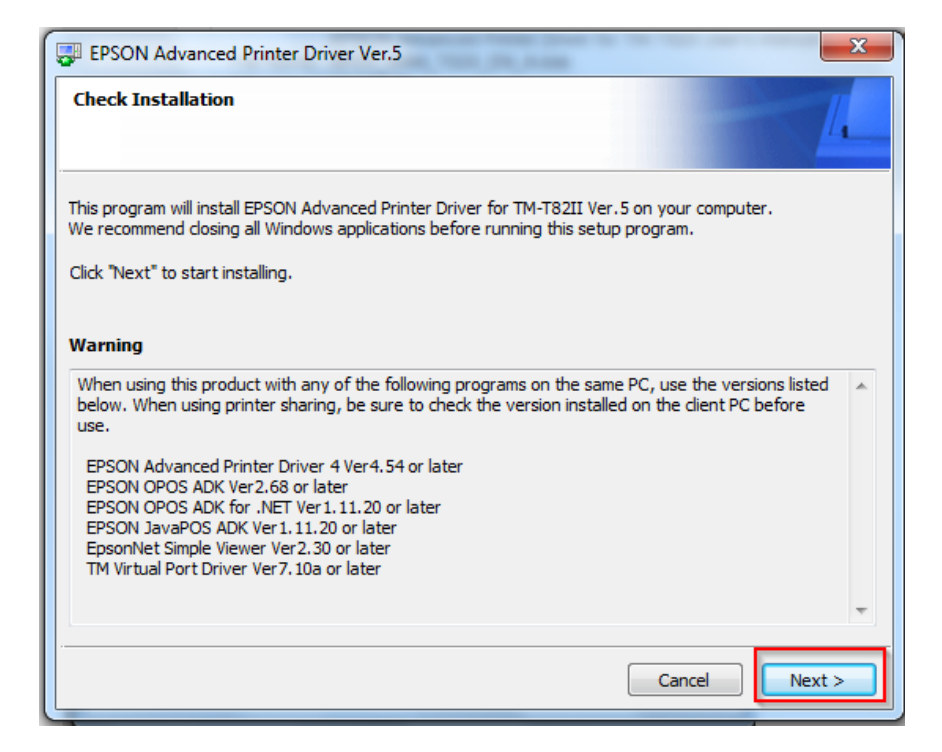

5. เลือกที่ Agree และคลิกที่ Install

| EPSON Advanced F                                                                                                    | rinter Driver Ver.5                                                                                                    |                                                                                                    |
|----------------------------------------------------------------------------------------------------|----------------------------------------------------------------------------------------------------|----------------------------------------------------------------------------------------------------|
| License Agreement                                                                                                    |                                                                                                    | 4                                                                                                    |
| Please read the License<br>License Agreement, and                                                                                                    | Agreement carefully. Click [A<br>then click "Install". Otherwis                                                                                                    | gree] to accept the terms and conditions of this e, dick "Back".                                                                                                    |
| SEIKO EPSON CORPOR                                                                                                    | ATION<br>GREEMENT                                                                                                    |                                                                                                    |
| IMPORTANT! READ Th<br>product, fontware, ty<br>materials (the "Softwa<br>you agree with SEIKO<br>Agreement. By installi<br>conditions set forth in<br>using the Software. If<br>not permitted to install | IS SOFTWARE LICENSE AGR<br>efaces and/or data, including<br>e") should only be installed of<br>EPSON CORPORATION ("EPS<br>of or using the Software, you<br>this Agreement. You should if<br>you do not agree with the te<br>or use the Software. | EMENT CAREFULLY. The computer software<br>any accompanying explanatory written<br>r used by the Licensee ("you") on the condition<br>ON") to the terms and conditions set forth in this<br>are representing to agree all the terms and<br>read this Agreement carefully before installing or<br>erms and conditions of this Agreement, you are |
| 1. License. EP:                                                                                                    | ON and its suppliers grant yo                                                                                                    | u a personal, nonexclusive, royalty-free, non-                                                                                                    |
| O Disagree                                                                                                    | Agree                                                                                                    |                                                                                                    |
|                                                                                                    |                                                                                                    | Back Install                                                                                                    |

6. คลิกที่ **Next** 

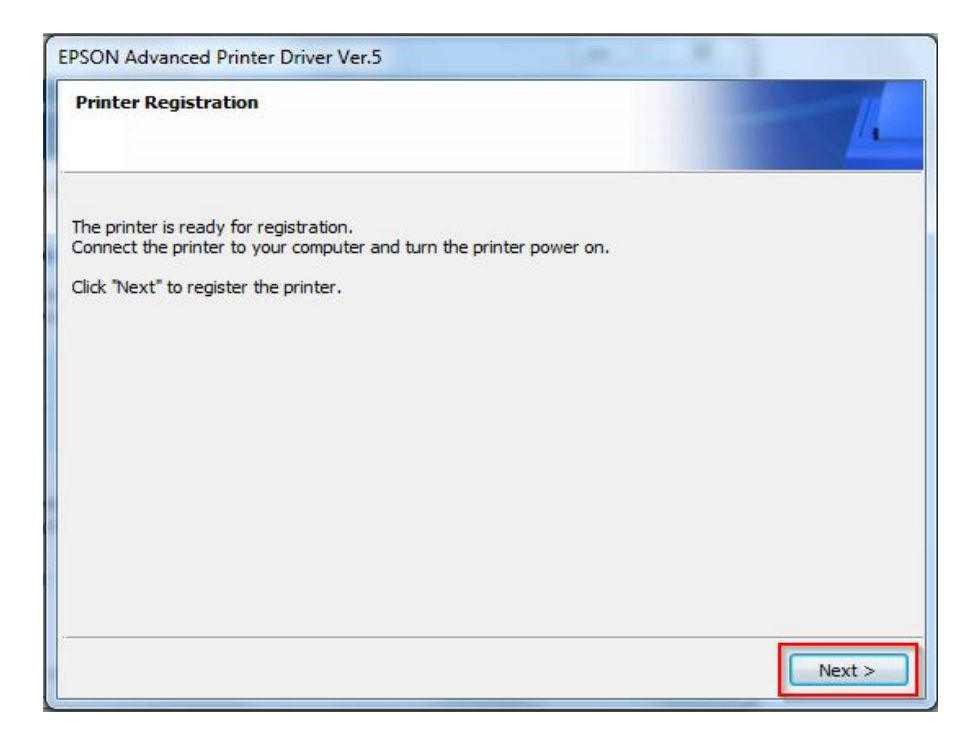

7. เลือก <mark>รุ่นเครื่องพิมพ์,พอร์ตการเชื่อมต่อให้ตรงกับที่ใช้งาน</mark> และคลิกที่ Save Setting

| K Register, Change and Delete EPSON TM Prin    | ter                                                                             |                                                       |  |
|------------------------------------------------|---------------------------------------------------------------------------------|-------------------------------------------------------|--|
| 1. Select Printer                              |                                                                                 |                                                       |  |
| Name<br><new printer=""></new>                 | Model                                                                           | Status                                                |  |
| 2. Printer<br>Model<br>EPSON TM-T82II Receipt5 | 3. Communication Settings       Port Type       USB       Port       Auto setup | 4. Apply<br>✓ Set as Default Printer<br>Save Settings |  |
| Name<br>EPSON TM-T82II Receipt                 |                                                                                 | Copy Delete<br>Test Print                             |  |
|                                                |                                                                                 | 5. Complete                                           |  |

8. ติดตั้งเสร็จสมบูรณ์ จากนั้นคลิกที่ Next และลองสั่งพิมพ์งานดูอีกครั้ง